## HAF Booking System – User Guide

- 1. Select the following link to access the <u>HAF booking system</u>.
- 2. If it is the first time you have used the system, click on **register (go to step 3)**.

If you already have an account, enter your email and password and **Login (go to step 6).** 

| Login                                                                   |                       |
|-------------------------------------------------------------------------|-----------------------|
| Please login below with your email address and password. Or pl service. | ease register for our |
| Email                                                                   |                       |
|                                                                         |                       |
| Password                                                                |                       |
|                                                                         |                       |
| Login Register                                                          |                       |
| Forgot your password?                                                   |                       |

3. You will be asked to fill in your personal information, then details about your children you wish to register including HAF codes. Please add **all** eligible children at this stage.

This information will be passed to the provider you book with, so it is important all medical, SEND or other important information about your child/ren is entered.

| erm will take a     | pproximately 10-15 minutes to complete<br>h an asterisk (*) require an answer. You di   | ц.                                                                                                    |              |
|---------------------|-----------------------------------------------------------------------------------------|----------------------------------------------------------------------------------------------------|--------------|
| ons marked wit      | h an asterisk (*) require an answer. You di                                             |                                                                                                    |              |
|                     |                                                                                         | o not have to answer the other questions, but it would help us if you do.                                             |              |
| Your d              | ata privacy                                                                             |                                                                                                    |              |
| Before              | completing this form please read our gener                                              | ral Privacy Policy 🖉 (opens in a new tab).                                                                            |              |
| This ex<br>what da  | plains why we ask for your data, what we d<br>ata we hold about you and how you can ask | o with it and how long we will keep it. It also explains how you can find out<br>c us to delete it.                   |              |
| In order<br>partner | to deliver the HAF bookings process, infor                                              | mation entered into this form will be shared with Bookinglab, our bookings                                            |              |
|                     |                                                                                         |                                                                                                    |              |
| ne *                |                                                                                         |                                                                                                    |              |
|                     |                                                                                         | SUSSex                                                                                                    | Re           |
|                     |                                                                                         | Council                                                                                                    |              |
|                     |                                                                                         |                                                                                                    |              |
|                     |                                                                                         | Home My requests                                                                                                    |              |
|                     |                                                                                         | Home My requests                                                                                                    |              |
|                     |                                                                                         | Home My requests Holiday Activities and Food (HAF) programme                                                          | registration |
|                     |                                                                                         | Hone Wyrequests Holiday Activities and Food (HAF) programme ParentCarer datals Child datals 0                         | registration |
|                     |                                                                                         | Hore Wyrrequests Holiday Activities and Food (HAF) programme ParentCare datas Citid datas  Add datas The may of match | registration |

4. Click **submit**. If your account is automatically approved, you will receive an email with your log in details.

If your account is sent to us for manual approval, it may take longer for you to receive your log in details. Please check your email's including your junk folder, this could take several working days.

5. When you receive your email confirming you have been approved for the system. You can log in to make your HAF bookings. Enter your email and password from the email you have been sent into the system and click **login**.

| Login                                                                                        |  |  |  |
|----------------------------------------------------------------------------------------------|--|--|--|
| Please login below with your email address and password. Or please register for our service. |  |  |  |
| Email                                                                                        |  |  |  |
|                                                                                              |  |  |  |
| Password                                                                                     |  |  |  |
|                                                                                              |  |  |  |
| Login Register                                                                               |  |  |  |
| Forgot your password?                                                                        |  |  |  |

If the email you were sent does not show a password, click **forgot your password.** You will then be emailed a temporary password to be able to log in (please remember to check your junk mail) Once you have logged in, you can change this password to something more memorable by clicking **my account** and then **change password**.

| Change password                                                     |                                         |
|---------------------------------------------------------------------|-----------------------------------------|
| My Account<br>Change password<br>Upcoming bookings<br>Past bookings | Change your password Current password * |
|                                                                     | Confirm new password *                  |

6. You will then be taken to the booking screen. If you have just changed your password, you will need to click **return to booking journey**.

| Login > Activities > Activity Details > Booking Details > Summary > Complete                                                                                                    |
|----------------------------------------------------------------------------------------------------|
| Activities                                                                                                    |
| Please use the search function below to find a HAF provision local to you. We have a wide<br>range of providers spread across the county. You can book at multiple providers if you<br>wish.<br>Each eligible child can access the following total number of sessions:<br>Easter holidays – 4 sessions<br>Summer holidays – 16 sessions<br>Winter holidays – 4 sessions<br>Spaces on the HAF programme are limited and we kindly ask that if you can no longer<br>attend a session, you cancel your place so it can be offered to another child. Bookings can<br>be amended in the "Upcoming Bookings" menu in "My Account". |
| Search by town, city or postcode Q                                                                                                    |

7. Enter your postcode, or the town in which you wish to book a HAF place.

8. Use the filters to find the kind of provision you would like to book. If you know the name of the provider you wish to book with, you can use the **filter by provider** filter.

|                     | ~ | Hc |
|---------------------|---|----|
| Filter by date      | 5 |    |
|                     | ~ |    |
| Filter by age group |   | 50 |
|                     | ~ | Ha |
| Filter by provider  |   | nu |
|                     | ~ |    |
| Denet               |   | •• |

9. When you find the provider, you wish to make a booking with, find the date you would like your chid/ren to attend. Click on **find out more**.

| <u> </u> | Holiday Activity Camp | Find out more                                                                                                    |  |
|----------|-----------------------|----------------------------------------------------------------------------------------------------|--|
| vup      | SOUTH COAST SPORTS    | South Coast Sports - Haywards Heath<br>Summer Activity Camp<br>☐ Wednesday 2 August 2023<br>③ 9:00AM 7 Hours, 0 Minutes<br>இ 35 spaces available<br>♥ 54 Eastern Rd, Haywards Heath<br>0.66 miles<br>Find out more |  |
| <u>۲</u> | <u></u>               | South Coast Sports - Haywards Heath<br>Summer Activity Camp                                                                                                    |  |

10.Review the information, dates, location on the map and age range to ensure it is suitable. If you are happy, it is correct, click **book**.

|                                                                                               | Camp                                                                                                    |
|-----------------------------------------------------------------------------------------------|----------------------------------------------------------------------------------------------------|
| SOUTH COAST SPORTS                                                                            | <ul> <li>S Sourd / Hours, O Minutes</li> <li>S Spaces available</li> <li>S Eastern Rd, Haywards Heath</li> <li>0.66 miles</li> </ul> |
| Holiday Activity Camp                                                                         | Book                                                                                                    |
|                                                                                               |                                                                                                    |
| Description                                                                                   |                                                                                                    |
| Description<br>These camps consist of a wide<br>out the day.                                  | de variety of sports, arts and crafts activities and fun through                                                                     |
| Description<br>These camps consist of a wire<br>sut the day.                                  | de variety of sports, arts and crafts activities and fun through                                                                     |
| Description<br>(hese camps consist of a we<br>out the day.<br>(Map Satellite                  | de variety of sports, arts and crafts activities and fun through                                                                     |
| Description<br>These camps consist of a wire<br>ut the day.<br>Map Satellite<br>Map Satellite | de variety of sports, arts and crafts activities and fun through                                                                     |

11.Select the child you wish to book for from the drop-down list.

| Please select your registered child<br>the activity | for |
|-----------------------------------------------------|-----|
|                                                     | ~   |
| Please ensure your child details are up-to-date     | è   |

- 12.Complete the information requested by the provider and click **continue**.
- 13.Review the information you have entered and click **confirm**. Please check your junk mail folder for confirmation emails.
  - If you wish to add another activity to your basket, click **add another activity**.

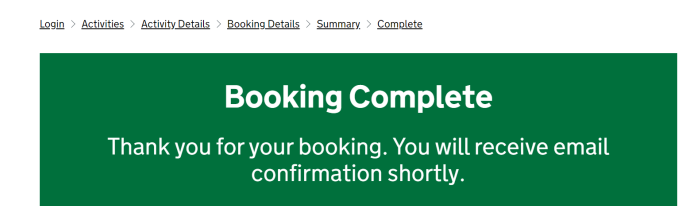

14.Repeat steps 8-14 to book multiple sessions. Each child has the following number of HAF sessions:

Easter – 4 sessions Summer – 16 sessions Winter – 4 sessions

15.To amend or cancel a booking, click **my account**. Then **upcoming bookings**. You will see all bookings you have made in this list, find the one you need and click **amend** or **cancel**.

Bookings cannot be amended or cancelled within 24 hours of the activity start time. If you wish to notify the provider that your child can no longer attend within 24 hours of the start time, please contact the activity provider directly. The contact details should be on your booking confirmation email.

|                                                                                                    | Upcoming bookings |  |
|----------------------------------------------------------------------------------------------------|-------------------|--|
| My Account   Sign Out                                                                                          | My Account You    |  |
| stails > Summary > Complete                                                                                    | Change password   |  |
|                                                                                                    | Upcoming bookings |  |
| low to find a HAF provision local to you. We have a wide the county. You can book at multiple providers if you | Past bookings     |  |
|                                                                                                    |                   |  |